| ● さあ、さっそく自分のwikiを開設しましょう                            |
|-----------------------------------------------------|
| │ ● 1.@wikiトップページにアクセスします                           |
| 。 2.右上の入力フォームに必要事項を入力します                            |
| 。3.メールを確認する                                         |
| 。4.「以下のURLからアクセスできます。」の下に記載されているアドレスをクリックしてアクセスします。 |
| 。 5.自分のwikiページを確認                                   |
| <ul> <li>wikiページの編集(基本編)</li> </ul>                 |
| 。新しいページを作ろう                                         |
| 。ページ編集の基本                                           |
| 。 リンクを張ろう                                           |
| 。 <u>どこでログイン</u> するの?                               |
| 。 <mark>メニューとメニュー 2 が</mark> あるんだけど、 何が違うの?         |
| 。 自分や決められたメンバーだけ記事を編集できるようにしたい                      |
| 。ファイルをアップロードしたい                                     |
| 。 UPした画像の表示方法 UPした画像の表示方法                           |
| 。<br>プラグインって何?                                      |
| 。 バックアップから復元したい                                     |
| ・ wikiページの編集(ワープロモード編)                              |
|                                                     |

# さあ、さっそく自分のwikiを開設しましょう

## 1.@wikiトップページにアクセスします

## 2.右上の入力フォームに必要事項を入力します

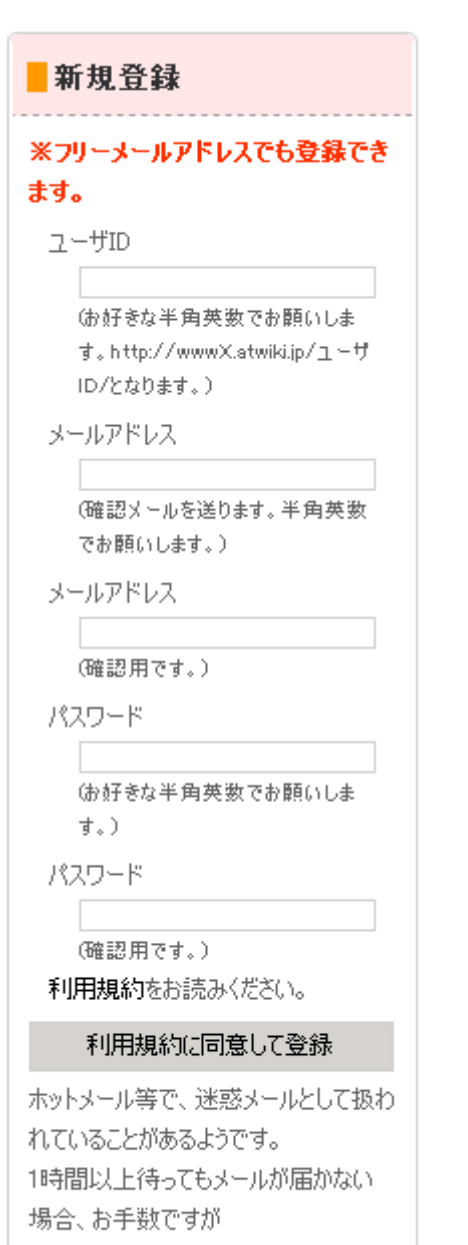

| 希望するユーザID | ユーザIDがwikiの管理者名になりますので、<br>公開されることを考えて入力します。<br>公序良俗に反するIDや電話番号など個人情報を特定しやすいIDはやめましょう。 |
|-----------|----------------------------------------------------------------------------------------|
| メールアドレス   | 仮登録メールが入力したメールアドレス宛てに送信されます。                                                           |
| パスワード     | 安全のため、第三者が推測しやすいパスワードは避けてください。<br>またパスワードは定期的に変更していただくようお願いします。                        |

以上の項目に入力が済めば、規約に同意した上で「規約に同意して登録」をクリックします。

#### 3.メールを確認する

メール内の「1.以下の認証URLにアクセスしてください。」に続いて記載されているURLをクリックしてください。 もしクリックしても何も起こらない場合は、URLをコピーしてください。 そしてブラウザのURL欄に貼り付けて、アクセスします。

#### 4.「以下のURLからアクセスできます。」の下に記載されているアドレスをクリックしてアクセスします。

#### 5.自分のwikiページを確認

以上で自分のwikiを開設することができました。ね、簡単だったでしょ?

## wikiページの編集 (基本編)

#### 新しいページを作ろう

- 1. 「@wikiメニュー」 「新規ページ作成」をクリックします。
- 2. 新しいページ名を入力します。
- 3. 編集モードを選択します。各編集モードの違いがわからない場合は、「@wikiモード」を選択してください。以後このページの 各説明は、@wikiモードでの編集を前提とします。ワープロモードでの編集はこちら
- 4. 「新規ページ作成」をクリックします

これで新しいページができました。

#### ページ編集の基本

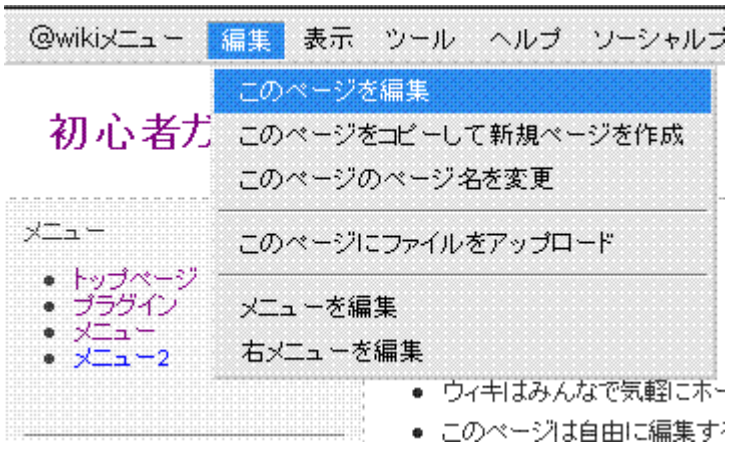

1. 編集したいページを表示します。

2. 上帯メニューから「編集」 「このページを編集」をクリックします。

| トップページの編集 (@wikiモード=>編集方法はこちらをご覧ください)                                                      |        |
|--------------------------------------------------------------------------------------------|--------|
| ページ保存                                                                                      |        |
| 大見 中見 デー<br>出し 出し ブル 引用 リスト 横線 リ コメ お絵 HTML 投票 RSS<br>編集用の松が表示されます。この枠の中を変更することで ページを編集するこ | とができます |

### リンクを張ろう

新しく作ったページとリンクしたいときは、リンクしたいページの編集で、

[[リンク先のページ名]]

のように書くと、リンクを張ることができます。

ページ名がわからないときは「表示」 「ページ一覧」から確認してください。 ページ名を間違うと正しく表示されませんのでご注意ください。

別の名前でページとリンクすることも出来ます 例えばテストという名前で記事というページにリンクしたい場合は

[[テスト>記事]]

のように書きます。

外部ページにリンクを張る場合は

[[リンク名>http://から始まるURL]]

のように、URLを>の右側に入力することで外部ページへのリンクできます。

### どこでログインするの?

| @wiki⊀=ュ –                                                     | 編集  | 表示  | ツール                                              | ヘルブ                     | ソーシャルフ                 | デックマークに量              | 绿          | RSSリーダに | <b>登録</b>                | ログイン |
|----------------------------------------------------------------|-----|-----|--------------------------------------------------|-------------------------|------------------------|-----------------------|------------|---------|--------------------------|------|
| 初心者力                                                           | ブイド | @   | ウィキ                                              |                         |                        |                       |            |         |                          |      |
| x=a=<br>• Fo=tet=t2                                            |     |     | トップ                                              | ページ                     |                        |                       |            |         | <ul> <li>*更新度</li> </ul> | i.Æ  |
| - <del>7557)</del><br>- <del>X=a-</del><br>- <del>X=a-</del> 2 |     |     | @wikiへようこそ                                       |                         |                        |                       | 2007-05-15 |         |                          |      |
|                                                                |     |     | <ul> <li>ウィキはみんなで気動にホームページ編集できるツールです。</li> </ul> |                         | • x== -2<br>2007-05-14 |                       |            |         |                          |      |
| · · · · · · · ·                                                |     | 7 - | • =0                                             | )ページ);<br>」 <u>本</u> 著者 | は自由に編集す。<br>たってきた・シアク  | ることができます<br>2. とか見いてつ | N A        | 古际上的。   |                          |      |

ページの右上にあるログインをクリックします。小さいので見逃すかもしれませんが、見つかるはずです。

## メニューとメニュー2があるんだけど、何が違うの?

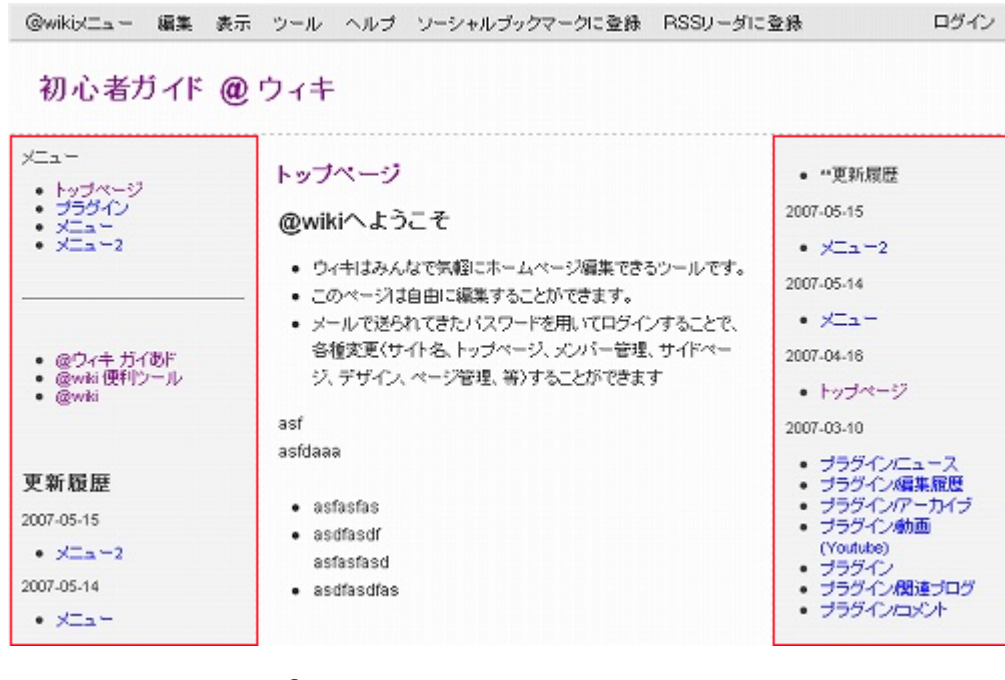

メニューは左側、メニュー2は右側と対応しています。 自由に編集しましょう。

### 自分や決められたメンバーだけ記事を編集できるようにしたい

これは編集権限を変える必要があります。

| 1. ページ右上から、管理者ユーザでログインします。すでにログインしてある場合は「ログアウト(~~~)」と表示さ |                                   |                                                          |  |  |  |  |
|----------------------------------------------------------|-----------------------------------|----------------------------------------------------------|--|--|--|--|
|                                                          | @wikiメニュー 編集 表示 ツール               | ヘルブ ソーシャルブックマークに登録 RSSノーダに登録 (設定) ログアウト (atwikibeginner) |  |  |  |  |
|                                                          | 初心者な                              | クリック<br>ブイドタ                                             |  |  |  |  |
| 2.                                                       | その左となりにある「設定」を                    | クリックします。                                                 |  |  |  |  |
|                                                          | @wiki                             | みんなでかんたんホームページ   @wiki管理ページ   ご利用ガイド   よくある質問            |  |  |  |  |
|                                                          | ようこそ、atwikibeginnerさん             | <u>「@WIKI初心者ガイド」@ウィキ初心者ガイド」へ戻る</u>                       |  |  |  |  |
|                                                          | @ Wiki(ウィキ)管理ページ                  |                                                          |  |  |  |  |
|                                                          | ページ管理                             | 基本設定変更                                                   |  |  |  |  |
|                                                          | <-ジー覧 ←クリック                       | ウィキの基本的な設定を行います。                                         |  |  |  |  |
| 3.                                                       | │ <u>ページ検索</u><br>ページー覧をクリックします。∕ | ページ名、更新日時、編集権限、閲覧権限、履歴、最終編集者、編集…となっている表が表示され             |  |  |  |  |

|                                                                                                    | ページ管理                                                      | ページ管理                                                             |                               |      |      |    |                                   |                      |   |
|----------------------------------------------------------------------------------------------------|------------------------------------------------------------|-------------------------------------------------------------------|-------------------------------|------|------|----|-----------------------------------|----------------------|---|
|                                                                                                    | <u>ページー覧</u><br>ページ検索                                      | 作成したページの編集権限・閲覧権限の変更,削除などが行えます 権限を変更したい<br>(現在の総ページ数:48) ページにチェック |                               |      |      |    |                                   |                      |   |
|                                                                                                    | ウィキの設定<br><u>基本設定</u><br>トップページ選択・編集                       | ページ名                                                              | 更新日時                          | 編集権限 | 閲覧権限 | 履歴 | 最終<br>編集者                         | 編集                   |   |
|                                                                                                    | スニュニ 遠近: 備集<br>古メニュー 選択: 備集<br>パスワードを変更する<br>登録メールアドレス変更する |                                                                   | 2007/05/26<br>(土)<br>02:20:48 | メンバー | 誰でも  | 履歴 | atwikibeginner<br>(58.190.39.166) | <u>編</u><br><u>集</u> | 9 |
|                                                                                                    | デザイン設定<br><u>デザイン支援択する</u><br>C <u>SSSカスタマイズ</u>           |                                                                   | 2007/05/26<br>(土)<br>02:19:10 | メンバー | 誰でも  | 履歴 | atwikibeginner<br>(58.190.39.166) | 繮集                   |   |
| ます。                                                                                                    | スパム対策<br>編集禁止ホスト/IPアドレス設定<br>禁止ワード設定<br>消外からの編集規制設定        |                                                                   | 2007/05/26<br>(土)<br>02:09:03 | メンバー | メンバー | 履歴 | atwikibeginner<br>(58.190.39.166) | 編集                   |   |
| 4. 表中の編集権限を変更したいページの右端のチェックボックスにチェックを入れます。<br>全てチェックする 全てチェック解除する<br>チェックしたページをどうしますか? 用途に合わせて編集権限と閲覧権限を変更する |                                                            |                                                                   |                               |      |      |    |                                   |                      |   |
| 編集                                                                                                    | 編集権限は変更しない                                                 |                                                                   |                               |      |      |    |                                   |                      |   |

| _                                     | _              |             |
|---------------------------------------|----------------|-------------|
| 設定変更 ←                                | 閲覧権限は変更しない     |             |
| ───────────────────────────────────── | 閲覧権限を誰でもOKIこ変更 |             |
| 注)上記「削除する」を選んで"                       | 閲覧権限をメンバーのみに変更 | gメッセージなど無しに |
| 削除されます。                               | 閲覧権限を管理者のみに変更  |             |
|                                       |                |             |

5. 画面を下までスクロールしてください。表の下の「チェックしたページをどうしますか?」の下にあるプルダウンメニュー を変更します。その後、設定変更をクリックします。

これで編集権限や閲覧権限が変更できます。

### ファイルをアップロードしたい

- 1. アップロードしたいページを表示し、上帯メニューの「編集」 「このページにファイルをアップロード」をクリックしま す。
- 2. アップロードしたいファイルを選択し、アップロードをクリックすれば完了です。

### UPした画像の表示方法

表示したいページの編集をします。表示したい箇所で&ref(ファイル名)のように書きます。ファイル名には拡張子も忘れず記入し てください。拡張子が何かわからない場合、上帯の「編集」から「このページにファイルをアップロード」をクリックし、「アッ プロードファイルをもつページー覧はこちら」をクリックします。するとファイル名が表示されるのでそのままコピーします。例 えば、テスト.jpgといったように表示されていれば、テスト.jpgをコピーし、編集したいページに戻り、

#### &ref(テスト.jpg)

と書きます。これで編集を保存すれば完了です。

### プラグインって何?

プラグインとは、簡単にページにいろんな拡張機能をつけることができる機能のことです。

たとえばコメント欄を追加したいのであれば、コメントをクリックし、茶色の四角形で囲われた

#comment()

をコピーします。次にコメント欄を表示したいページの編集で表示したい部分に

#comment()をはりつけ、編集を保存すると取り付け完了です。

たくさん機能があるので、ほかの機能に関しては<u>@ウィキ プラグイン</u>をご覧ください。

### バックアップから復元したい

- 1. 上帯メニューの「表示」 「編集履歴 (バックアップ)のある一覧」をクリックします
- 2. 復元したいページ名をクリックします
- 3. ソースをクリックし、内容を全て選択しコピーします。
- 4. 上帯メニューの「@wikiメニュー」 「新規ページ作成」をクリックします
- 5. ページの名前を入力し、新規作成をクリックします
- 6. ページ内容にコピーしたものを貼り付け、ページの保存をクリックします。

バックアップから復元する場合は完全に一致しない可能性がありますがご了承ください。

## wikiページの編集 (ワープロモード編)

<u>ワープロモードでの編集</u>